## APPLYING TO MESM

This step-by-step guide should help you navigate the GradCAS application portal. We look forward to seeing your application soon!

1. Open <u>GradCAS</u> and **Create an Account**. After clicking on the **Create an Account** link, you will need to provide your name and contact information and create a username and password. Once you have done that you will be able to return to your account at any time to update or submit your application.

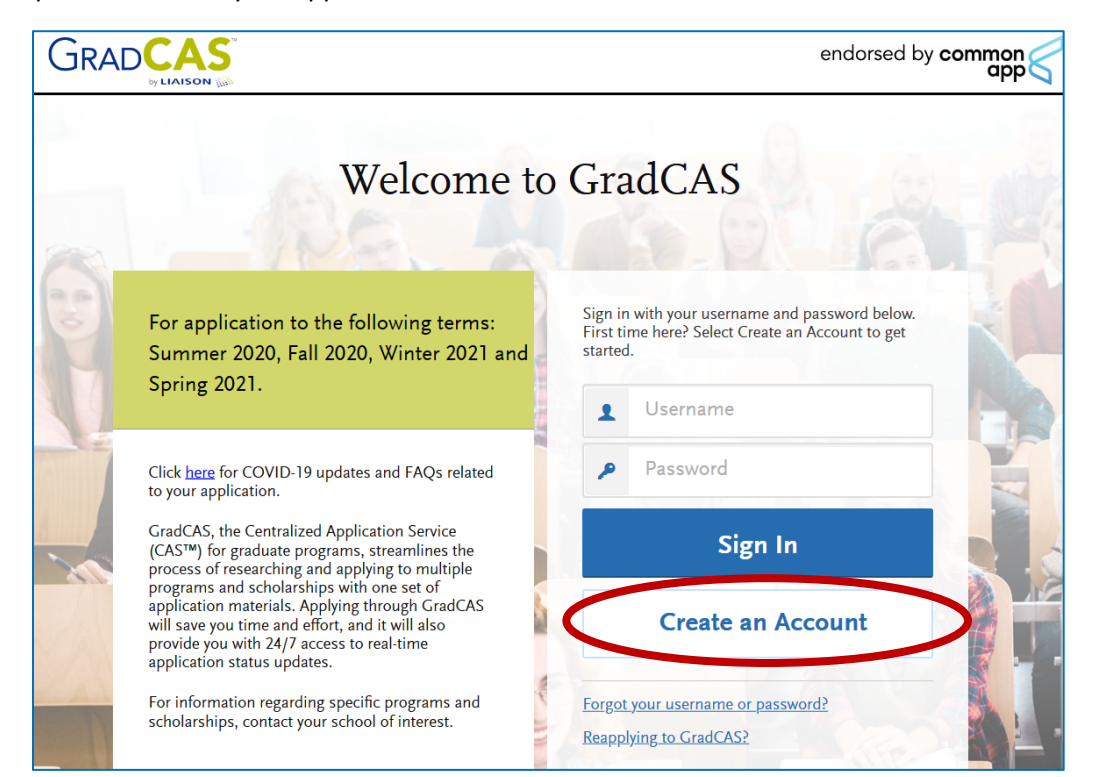

2. Once your account is created, you will have to answer a few additional questions about residency and visas.

**NOTE:** The link for the GradCAS application portal changes frequently. If you have an older link (which may be the case if we haven't updated this document yet), you will see a box on the left-hand side of the screen that provides a link for the current application portal. Just click on that link and follow the rest of the instructions in this document. For application to the following terms: Winter 2020 and Spring 2020

## The 2018-2019 GradCAS cycle is now closed.

You may log in to your 2018-2019 GradCAS application in order to add or update information, but you will not be able to delete. You also construction built your

2018-2019 GradCAS to any new programs The 2019-2020 GradCAS application cycle opened on September 5, 2020. To access this application, whit: https://gradcas2020.liaisoncas.com

- The first pop-up will ask you to indicate when you plan to start your program. <u>It is ok if you end up</u> <u>changing your mind about this at a later date</u>. Just pick the term you currently expect to matriculate.
- GradCAS processes applications for many different universities, so the first step is to **Search** for the University of Rhode Island then select Environmental Science and Management – MS by clicking on the + sign to the left of the program name.

| ndicates required field      |                                     |                            |
|------------------------------|-------------------------------------|----------------------------|
| Thank you for your interest  | 1                                   |                            |
| Please let us know when yo   | ou plan to begin your program to he | elp us serve you better. 🛈 |
| * I plan to start a program: | Fall, 2020                          | ~                          |
|                              |                                     | ^                          |
|                              | Spring, 2020                        |                            |
|                              | Summer, 2020                        |                            |
|                              | Fall, 2020                          |                            |
|                              | Winter, 20                          |                            |
|                              | Spring, 20                          |                            |
|                              | Summer, 2021                        | Edu                        |
|                              | Fall, 2021                          | Edu<br>cati                |
|                              | Winter 2022                         |                            |

|                                           | Add Program Selected Programs                |                       |               |               |          |                  |                             |                                                                |                |               |  |  |
|-------------------------------------------|----------------------------------------------|-----------------------|---------------|---------------|----------|------------------|-----------------------------|----------------------------------------------------------------|----------------|---------------|--|--|
|                                           | <                                            | University            | of Rhode Isla | nd            |          | Q Y              | Filters                     |                                                                |                |               |  |  |
|                                           |                                              | Enter Invitation Code |               |               |          |                  |                             |                                                                |                |               |  |  |
| Showing results for: × Available Programs |                                              |                       |               |               |          |                  |                             |                                                                |                |               |  |  |
| Add                                       | Program Name                                 | Campus                | State         | Start<br>Term | Delivery | Program<br>Level | Full-<br>Time/Pa<br>rt-Time | Departm<br>ent/Subj<br>ect                                     | Deadline       | Start<br>Year |  |  |
| UNIVERSITY OF RHODE ISLAND                |                                              |                       |               |               |          |                  |                             |                                                                |                |               |  |  |
|                                           |                                              |                       |               |               |          |                  |                             | rvation                                                        |                |               |  |  |
| +<br>~                                    | Environmental Science and<br>Management - MS | Kingst<br>on          | RI            | Summ<br>er    | Onsite   | Master<br>s      | Flexibl<br>e                | Archit<br>ecture<br>and<br>Enviro<br>nment<br>al<br>Desig<br>n | 11/15/<br>2020 | 2020          |  |  |

**NOTE:** The information in this table is set by GradCAS and does not always align with your MESM application plans. **Do not worry about these discrepancies!** In the example above, the Start Term says Summer even though I just indicated that I plan to start the program in Fall 2020. The application deadline is also inaccurate. July 15 is the Fall application deadline, November 15 is the spring application deadline and April 15 is the summer application deadline for MESM, so the 11/15/2020 date indicated in the table does not match either the Summer Start Term in the table or the Fall 2020 start term I selected earlier. As long as you make sure the information is correct when you get to the MESM-specific part of the application, your application will be processed correctly.

 After clicking **Continue** you will be able to review your selections and the associated application fees. As before, ignore the Term and Deadline listed on this page. You will update these to match your preferences as you complete the application. **Click Continue To My Application** to proceed.

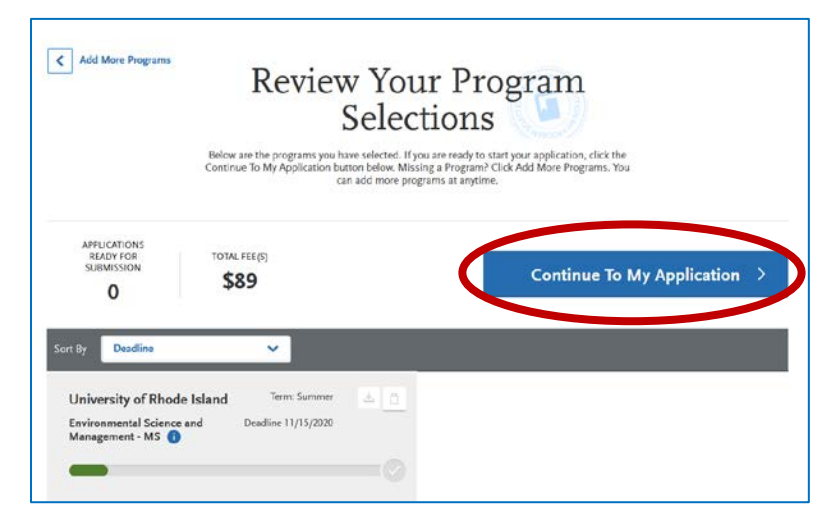

6. You will arrive on the dashboard that is your homepage for the application. From here, you can access each part of the application that you need to complete—Personal Information, Academic History, Supporting Information, and Program Materials. You can also see how much progress you have made toward completing each section of the application.

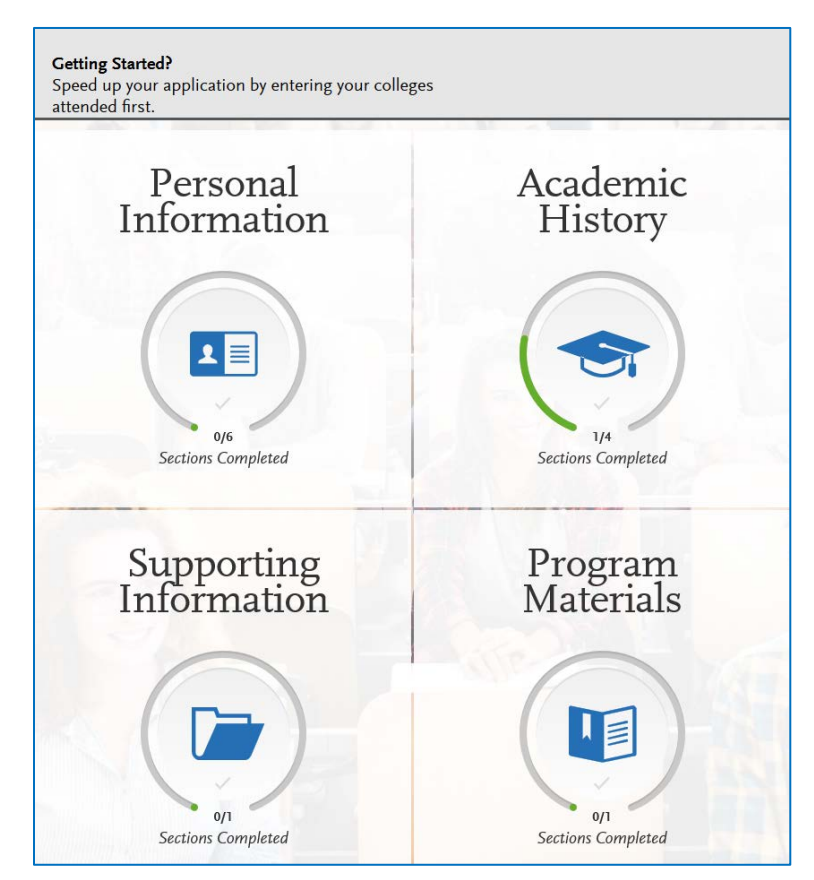

7. At any point you can navigate back to this dashboard by clicking on the **My Application** tab at the top of the page.

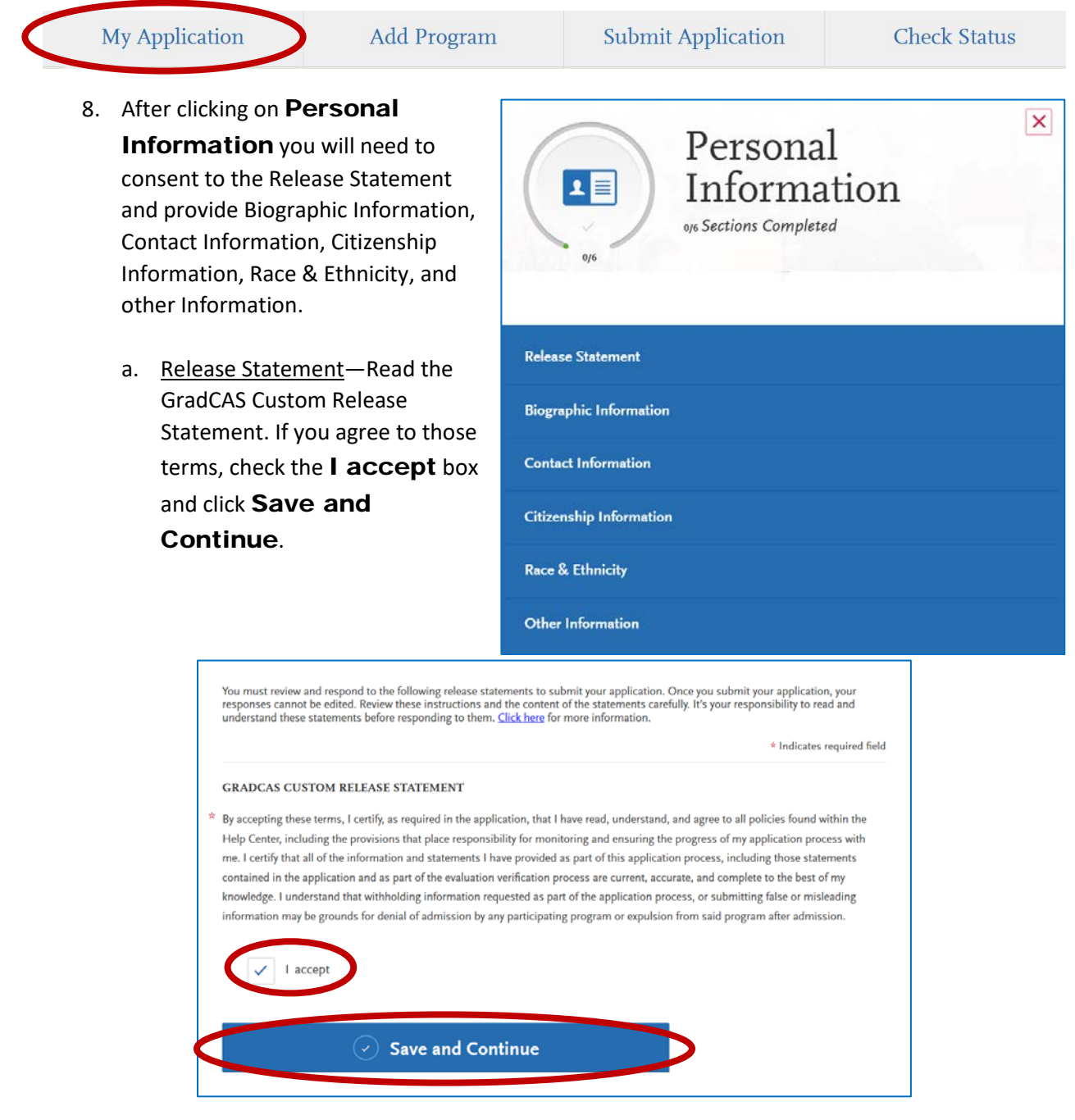

- b. <u>Biographic Information</u>—Name, gender, birth date and location
- c. <u>Contact Information</u>—Current and permanent addresses, phone and email
- d. <u>Citizenship Information</u>—Citizenship, residency and visa information
- e. <u>Race & Ethnicity</u>—Optional information about
- f. <u>Other Information</u>—Language proficiency, social security number, military status, and parents' college experience

- After clicking on Academic History you will need to provide information about the Colleges you have attended, Standardized Test scores (not required for MESM), Coursework (not required for MESM), and your GPA.
  - a. <u>Colleges Attended</u>—Enter information for every college or university you have previously attended

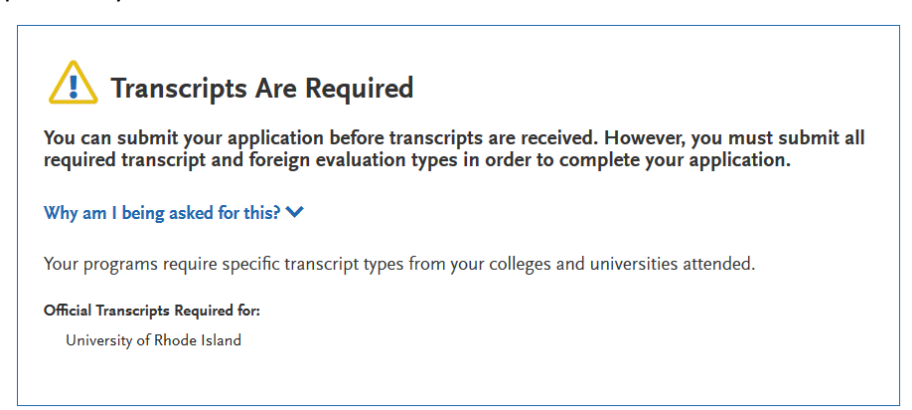

**NOTE:** Once you finish entering information about a previous academic institution, you may see a notification that official transcripts are required for your application. You can disregard this notification. **The MESM program does not require official transcripts as part of the application,** unofficial transcripts are sufficient for your application. However, if accepted, you will need to submit official transcripts before you can matriculate into the program.

b. <u>Standardized Tests</u>—You can select **I am Not Adding Any Standardized Tests** because the GRE is not required for the MESM program.

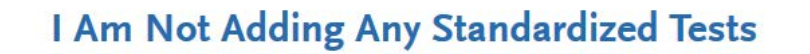

- c. <u>Coursework Entry</u>—Not required for MESM
- <u>GPA Entry</u>—You need to record your total credit hours and cumulative GPA from each of the colleges and universities you attended previously. Yes, this information is likely available on your transcript, but it is easier to find and read if you enter is here.
  (Sometimes the text on unofficial or scanned transcripts is difficult to read.)
- 10. After clicking on **Supporting Information** you will need to upload a copy of your CV or resume.
  - a. <u>CV/Resume</u>—upload copy as a .doc, .docx, .pdf, .rtf, .txt, .jpg, .jpeg, .png.
- After clicking on **Program Materials** you will need to click on the Environmental Science and Management – MS option to get to MESM specific application questions and supporting material.

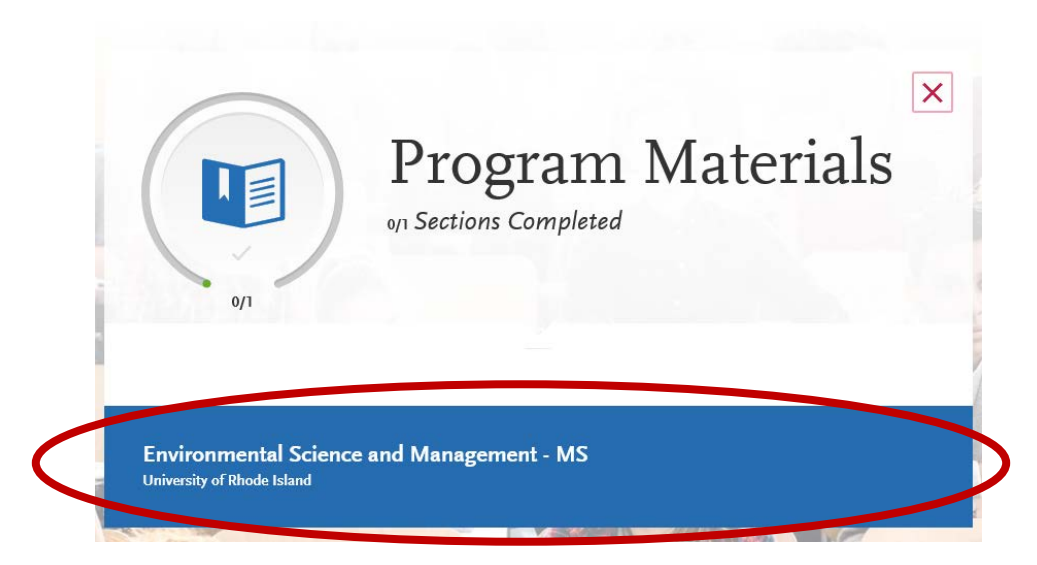

12. You will then need to complete each tab—Questions ,Documents and Recommendations—to finish your application.

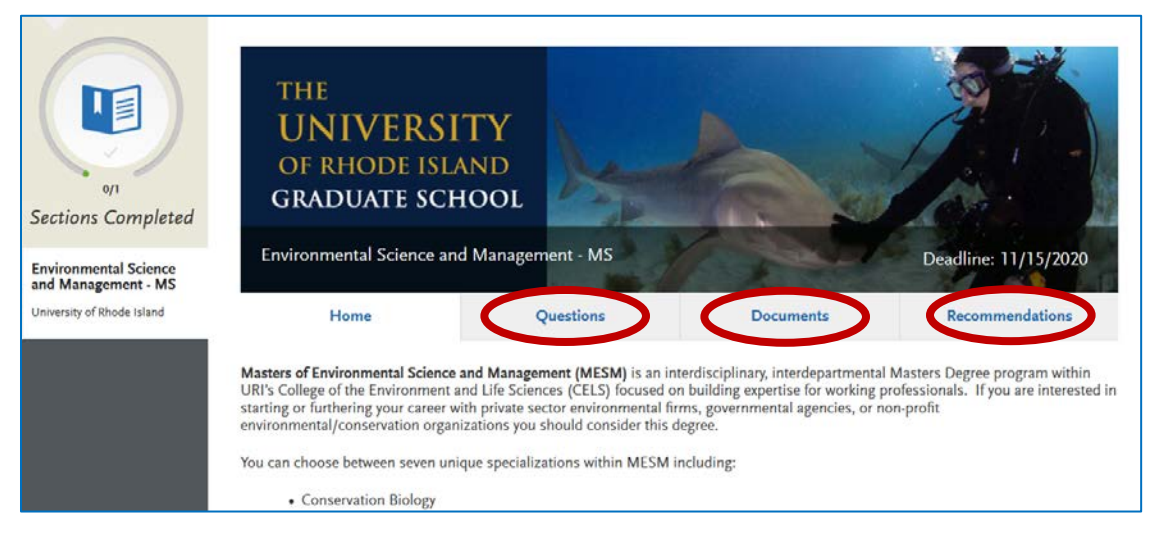

- a. <u>Questions</u>—Some of these questions will be repetitive, but you still need to answer them to ensure the University of Rhode Island (and not just GradCAS) gets the most accurate information
- b. <u>Documents</u>— You already submitted your CV/Resume, but this is where you can submit your personal statement and transcripts. The transcripts you submit can be either official or unofficial. Upload all documents as a .doc, .docx, .pdf, .rtf, .txt, .jpg, .jpeg, .png.
- c. <u>Recommendations</u>—Enter contact information for 2-3 people who can provide a letter of recommendation for you. Pro tip—Make sure to ask them to provide a letter of recommendation before entering their contact information!
- 13. Congratulations! You have successfully navigated the GradCAS application process and can now submit your application to the MESM program!